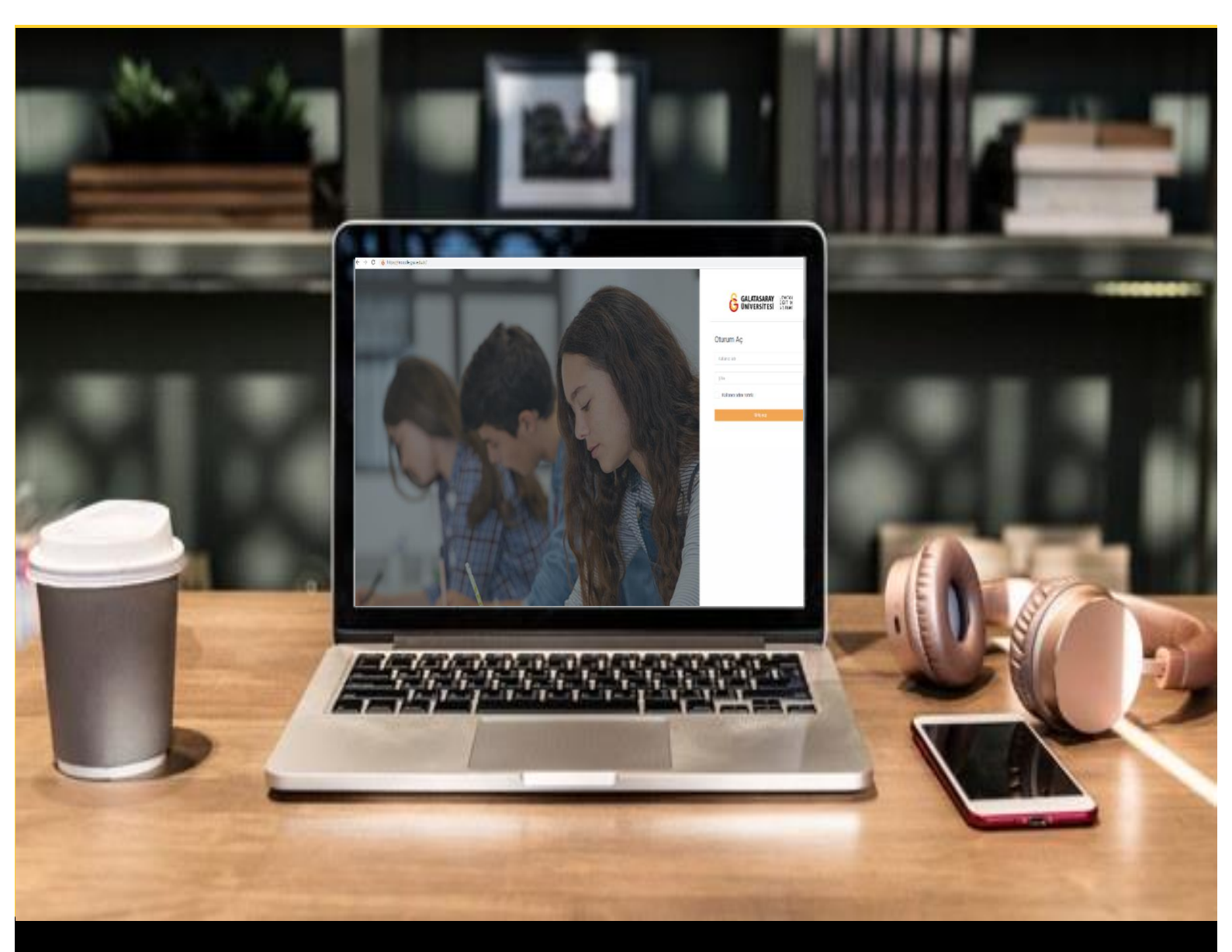

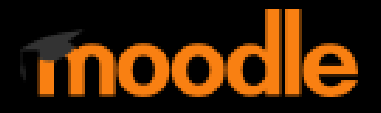

# AKADEMİSYENLER İÇİN KULLANIM KILAVUZU

Moodle'da Bir Sınava Manuel Çoktan Seçmeli Soru Ekleme

# GALATASARAY ÜNİVERSİTESİ UZAKTAN EĞİTİM UYGULAMA VE ARAŞTIRMA MERKEZİ

Galatasaray Üniversitesi Uzaktan Eğitim Uygulama ve Araştırma Merkezi

https://uzem.gsu.edu.tr/

Moodle'da bir sınava 3 farklı şekilde soru eklenebilmektedir:

**Yeni bir soru:** Manuel olarak (elle) yani tek tek soru türünü seçip soruları oluşturarak (soru kökü, seçenekler, puanlama vb.) sınav oluşturabilir. Ekleyeceğimiz her bir soru, belirtmiş olduğumuz soru bankasına ve ilgili sınava eklenir.

**Soru bankasından:** Moodle'da her bir ders veya bir dersteki her bir sınav için soru bankası oluşturmak mümkündür. Soru bankasını oluştururken soruları txt formatında bir dokümana soruları yazarak toplu olarak istediğimiz sınavın soru bankasına yükleyebiliriz. Soru bankası oluşturulduktan sonra soru bankasından soruları seçerek sınavı oluşturabiliriz.

**Rastgele bir soru:** Çeşitli zorluk seviyelerinden ya da çeşitli konu başlıklarından rastgele sorular seçerek farklı soru setlerinden oluşan sınavlar oluşturmak için rastgele bir soru seçeneği kullanılır.

Bu kılavuzda birinci seçenek olan **Yeni bir Soru** anlatılmıştır. Diğer seçenekler sırasıyla aşağıdaki kılavuzlarda ve ilgili videolarda açıklanmıştır.

- Moodle'da Soru Bankasından Bir Sınava Soru Ekleme
- Moodle'da Bir Sınava Rastgele Soru Ekleme

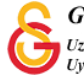

### ÖN AYARLARI YAPILMIŞ SINAVI GÖRÜNTÜLEME

Moodle'da ön ayarları yapılmış bir sınava (Bkz: Moodle'da Sınav Ön Ayarlarını Yapma) manuel olarak soru eklemek için ilk olarak ders sayfasında daha önce oluşturmuş olduğumuz sınav ismine tıklamak gerekmektedir. Şekil 1'de Final Haftası altında

oluştuğumuz 🖲 Sınav 1 ismine tıklayarak sınav ayarları sayfasını görüntüleyebiliriz.

|                           | ≡ 🖸 Son - Türkçe (tr) -                             | admin Kullanıc |
|---------------------------|-----------------------------------------------------|----------------|
| 🗢 UZEMTEST1               | Moodle' a Giriş UZEM101                             | Düzenlemeyi aç |
| 🐮 Katılımcılar            | Kontrol paneli / Dersler / Ana Kategori / UZEMTEST1 |                |
| 0 Nişanlar                |                                                     |                |
| 🗑 Yetkinlikler            | Ouyurular                                           |                |
| III Notlar                | Final Haftası                                       | ^              |
| 🗅 Genel                   | Sinav 1                                             |                |
| 🗅 Final Haftası           |                                                     |                |
| 🗅 14 October - 20 October | 14 October - 20 October                             | ^              |
| 🗅 21 October - 27 October | 21 October - 27 October                             |                |
| 🍰 Kontrol paneli          |                                                     |                |
| 🖷 Site ana sayfasi        |                                                     |                |
| 🛱 Takvim                  |                                                     |                |
| □ Kisisel dosvalar        |                                                     | and the second |

Şekil 1 Ders sayfasında ön ayarları yapılmış sınavı görüntüleme

#### ÖN AYARLARI YAPILMIŞ SINAVIN AYARLARINI GÖRÜNTÜLEME

Sınav ismine tıklayınca Şekil 2'deki sınav ayarları sayfası görüntülenecektir. Burada daha önce sınavla ilgili yapmış olduğumuz sınav başlama, bitiş tarihleri sınav süresi

Sınavı düzenle gibi ayarlamaların özetini görüntüleyebiliriz.

butonuna basarak sınav

düzenleme sayfasına geçiş yapabiliriz.

|         |                                                                     | 0 |
|---------|---------------------------------------------------------------------|---|
| Sinav 1 |                                                                     |   |
| Yönerge |                                                                     |   |
|         | lzin verilen uygulama: T                                            |   |
| Q       | Sınav bu tarihe kadar başlamayacak: 12 October 2021, Tuesday, 13:30 |   |
|         | Sinav bu tarihte bitecek: 12 October 2021, Tuesday, 14:30           |   |
|         | Zaman sının: 30 dk                                                  |   |
|         | Simavi düzente                                                      |   |
|         | Kursa dön                                                           |   |
|         |                                                                     |   |

Şekil 2 Sınav ayarlarını görüntüleme

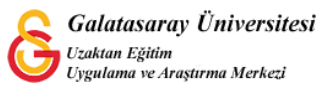

## ÖN AYARLARI YAPILMIŞ SINAVI DÜZENLEME

Şekil 3'teki sınav düzenleme sayfasında sağ üst köşedeki En yüksek not bölümünden sınavdan alınacak toplam notu belirleyip Kaydet butonuna basmak gerekmektedir. Buraya yazılacak olan toplam puan soruların katsayılarına göre soru puanlarına

bölünecektir. Sorular karıştır esçeneğini seçerek ekleyeceğiniz soruların her öğrenci için farklı sırada görüntülenmesini sağlayacak olup sınav güvenliği için seçilmesi tavsiye edilen bir seçenektir.

| orular: 0   Sınav kapa | andı (opens 12/10/21, 13:30) |      | En yüksek not | 100,0       | Kayde    |
|------------------------|------------------------------|------|---------------|-------------|----------|
| Tekrar sayfalandır     | Birden fazla öğe seç         |      |               | Topla       | m not: 0 |
| 1                      |                              |      |               | Sorulari ka | rıştır 🕢 |
|                        |                              | <br> |               |             |          |

#### Şekil 3 Sınav düzenleme sayfası

Manuel olarak sınava bir soru eklemek için Şekil 3'teki Ekle menüsüne tıkladığımızda Şekil 4'teki üç seçenek görüntülenecektir. İlk seçenek olan **yeni bir soru** seçeneğini seçiniz.

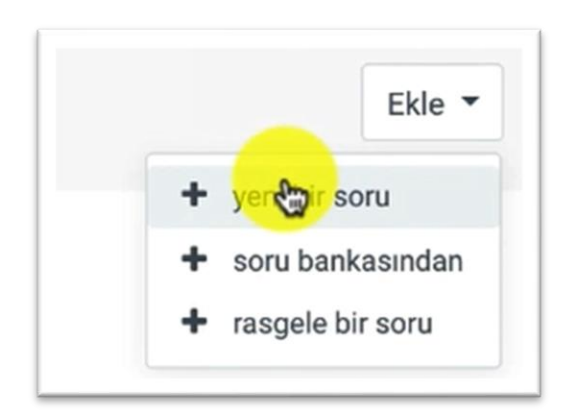

Şekil 4 Sınav düzenleme sayfası- Ekle

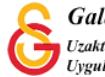

Yeni bir soru seçeneği seçilince Şekil 5'teki **Eklenecek soru tipini seçin** sayfası açılacaktır. Burada birden fazla soru tipi yer almaktadır. Örnek olarak,

● ☷ <sup>çoktan seçmeli</sup> soru tipini seçip **E**kle butonuna tıklayınız.

| Ekle | enec       | cek soru tipini se                   | çin                                              | × |
|------|------------|--------------------------------------|--------------------------------------------------|---|
| s    | OR         | ULAR                                 | Açıklamasını görmek için bir soru tipi<br>seçin. |   |
| 0    | IE         | Çoktan seçmeli                       |                                                  |   |
| 0    | ••         | Doğru/Yanlış                         |                                                  |   |
| 0    | Ħ          | Eşleştirme                           |                                                  |   |
| 0    |            | Kısa cevap                           |                                                  |   |
| 0    | 4          | Sayısal                              |                                                  |   |
| 0    |            | Yazılı                               |                                                  |   |
| 0    | 282<br>=-7 | Basit Hesaplanmış                    |                                                  |   |
| 0    | •          | Eksik kelimeleri<br>seç              |                                                  |   |
| 0    | 2+2<br>= ? | Hesaplanan çoklu<br>seçim            |                                                  |   |
| 0    | 2+2<br>= 7 | Hesaplanmış                          |                                                  |   |
| 0    | ÷          | İşaretleyicileri<br>sürükle ve bırak |                                                  |   |
|      |            | A &                                  |                                                  |   |
|      |            |                                      | Ekle                                             |   |

#### Şekil 5 Soru tipi seçme

Çoktan seçmeli soru tipi eklendiğinde Şekil 6'daki soru ekleme sayfası açılacaktır. Soru adı kısmına soruyu adını/numarasını, soru metnine ise soru kökünü yazmak gerekmektedir.

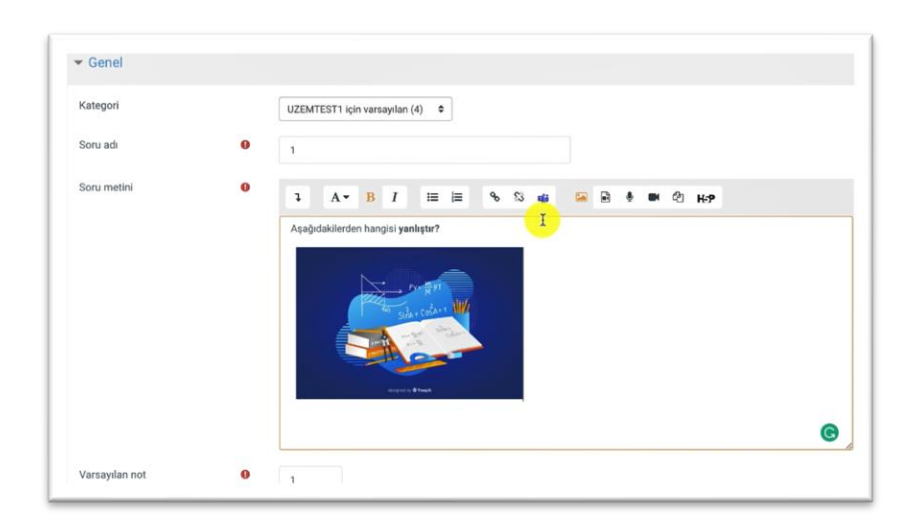

Şekil 6 Soru ekleme sayfası-1

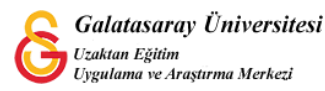

Şekil 6'daki Kategori menüsüne tıkladığımızda Şekil 7'deki dizin listesi açılacaktır. Burada eklediğimiz sorunun Moodle'daki hangi dizine kaydedilmesini istediğimizi seçebiliriz. Örneğin, eklediğimiz soruyu sadece bu sınav için kullanacaksak Sınav 1 altına kaydedebilir ya da eklediğimiz dersin diğer sınavlarında da kullanacaksak Ders adı altına kaydedebiliriz.

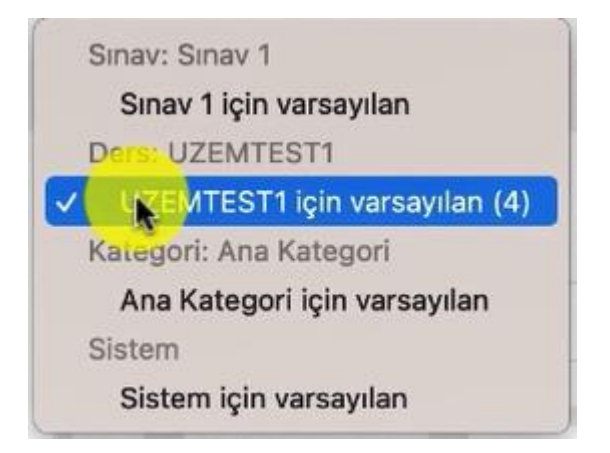

Şekil 7 Soru ekleme sayfası-Kategori

Soru ekleme sayfasında ayrıca Şekil 8'deki ayarları da yapabiliriz. Çoktan seçmeli sorunun cevap şıklarını karıştırmak için **Cevap şıklarını karıştır** seçeneğini seçebiliriz. Bu seçeneğin seçili olması sınav güvenliği açısından tavsiye edilmektedir. **Seçenek türü** bölümünden soru seçeneklerinin ne şekilde görüntüleneceğini seçebiliriz.

| Birden fazla yanıt verilebilsin mi? | Sadece bir yanıt             |
|-------------------------------------|------------------------------|
|                                     | 🗹 Cevap şıklarını karıştır 📀 |
| Seçenek türü                        | a., b., c., 🖨                |

Şekil 8 Soru ekleme sayfası-Seçenek türü

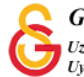

Soru ekleme sayfasında aşağıya doğru indiğimizde Şekil 8'deki Cevaplar bölümü görüntülenecektir. Bu bölümde çoktan seçmeli sorunun seçenekleri oluşturulmaktadır. İstediğimiz sayıda seçenek ekleyebiliriz. Her bir seçenek seçildiğinde o seçenek için görüntülenecek bir geribildirim metni ekleyebiliriz. Seçeneklerden doğru olan(lar)ı belirtmek için not bölümünden ilgili seçenek için 100 % seçeneğini seçmek gerekmektedir. Bu ayarı, öğrenci doğru cevabı seçtiğinden soru puanının 100 %'ünü alacak şeklinde yorumlayabiliriz. Eğer, yanlış cevaplardan dolayı puan eksiltmek istersek her yanlış seçenek için -..% seçeneğini seçmek gerekecektir.

Örneğin, eş puanlı sorulardan oluşan 5 seçenekli çoktan seçmeli tek doğru cevaplı sorulardan oluşan bir testte 4 yanlışın 1 doğruyu götürmesini istiyorsak her seçeneğin not kısmına; doğru seçenek için: 100%, her yanlış seçenek için -%25 şeklinde bir düzenleme yapabiliriz.

| 1. Seçenek   | 1 A-                              | B | I | i≡ | I≡ | 8  | 5  | 4   |   | Ð | Ť  |   | ත   | H⊧P |    |
|--------------|-----------------------------------|---|---|----|----|----|----|-----|---|---|----|---|-----|-----|----|
|              | seçenek aaa                       |   |   |    |    |    |    |     |   |   |    |   |     |     |    |
| Not          | V Hiç <mark>bîri</mark>           |   |   |    |    |    |    |     |   |   |    |   |     |     |    |
| Geribildirim | 100% <b>%</b><br>90%<br>83,33333% | в | I | i  | j≡ | 8  | S  | 4   |   | Þ | ÷  |   | ත   | H-P |    |
|              | 80%                               |   |   |    |    |    |    |     |   |   |    |   |     |     | ļ  |
| 0.0          | 70%                               | - |   |    |    |    |    |     |   |   |    |   |     |     |    |
| Z. Seçenek   | 60%                               | B | I | iΞ | j≡ | 8  | s  | 4   |   |   | Ŷ  |   | ත   | H-P |    |
|              | 50%<br>40%                        |   |   |    |    |    |    |     |   |   |    |   |     |     | ļ  |
| Not          | 33,33333%<br>30%                  | Ŀ |   |    |    |    |    |     |   |   |    |   |     |     |    |
| Geribildirim | 25%<br>20%                        | в | I | =  | j≡ | م  | s  | -   |   | R | ٩  |   | Ø   | H-P |    |
|              | 16,66667%                         |   |   |    |    |    |    |     |   |   |    |   |     |     | Į, |
|              | 14,28571%                         |   |   |    |    |    |    |     |   |   |    |   |     |     |    |
| 3. Seçenek   | 11,11111%<br>10%                  | R | T | := | := | ٩. | 52 | ala | - |   | a. | - | (Pn | H-9 |    |

Şekil 9 Soru ekleme sayfası-Seçenekler

Soru seçeneklerini de belirledikten sonra sayfanın altında yer alan

Değişiklikleri kaydet

butonuna tıklayarak soru ekleme işlemini tamamlayabiliriz.

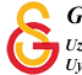

| Soru ekled     | dikten soni          | ra Şekil 1(           | O'daki gibi    | 1 adet ço  | ktan seçm  | neli soru | u sınava       | ı ekle     | enmiş        |
|----------------|----------------------|-----------------------|----------------|------------|------------|-----------|----------------|------------|--------------|
|                |                      | :≡ 🌣                  |                |            |            |           |                |            |              |
| olacaktir.     | Burada,              |                       | butonuna       | a basara   | k soruyu   | düze      | nleme          | sayt       | asına        |
|                | Œ                    |                       |                |            |            |           | Û              |            |              |
| dönebiliriz    | . b                  | outonuna              | basarak        | soruyu ör  | ı izleyebi | liriz.    |                | butu       | inuna        |
| basarak s      | oruyu sına           | avdan sile            | biliriz (Sor   | u veritaba | ınında ekl | lemiş o   | lduğumı        | uz di      | zinde        |
|                |                      |                       | 1,00           | ) 🥟        |            |           |                |            |              |
| kayıtlı kalr   | naya deva            | m edecek              | tir.)          | sori       | l puan ka  | tsayısır  | ni belirle     | yebil      | Iriz.        |
| Sinav 1        | : sınavı dü          |                       | 0 <b>7</b> 0   |            |            |           | En viiksek not | 100.0      | Kaudat       |
| Tekrar sayfala | indir Birden fazla ö | iğe seç               |                |            |            |           | LIT YUKSEK HOL | Top        | am not: 1,00 |
| 1              |                      |                       |                |            |            |           | 2              | Soruları k | tarıştır 😧   |
| Sayfa          | 11                   |                       |                |            |            |           |                |            | Ekle 🔻       |
|                | 1 🗄 🏶 1 Aşağıd       | lakilerden hangisi YA | NLIŞTIR?       |            |            |           | (              | হ 💼        | 1,00 🖋       |
|                |                      |                       |                |            |            |           |                |            | Ekle 🔻       |
|                |                      |                       | <mark>∧</mark> |            |            |           |                |            |              |

Şekil 10 Eklenmiş soruyla ilgili ayarlar

| Benzer şekilde Sınav düzenleme sayfasındaki   | Ekle 🔻 | menüsünden farklı tipte |
|-----------------------------------------------|--------|-------------------------|
| sorular ekleyerek sınavı oluşturmaya devam ed |        |                         |

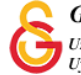